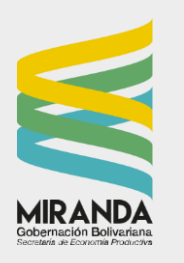

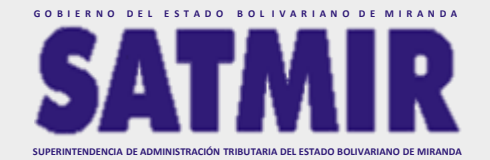

PASO 1 Ingresando al portal: <u>www.miranda.gob.ve</u> <u>www.satmir.gob.ve/timbre</u>

Al ingresar al portal aparecerá esta pantalla de bienvenida, seguidamente dar click en el botón ACCEDER

## PASO 2

Al acceder al sistema, inmediatamente introducir número de cédula y/o RIF. Antes del número debe colocar V, E, J, G según sea el caso, seguidamente dar click en el botón INGRESAR

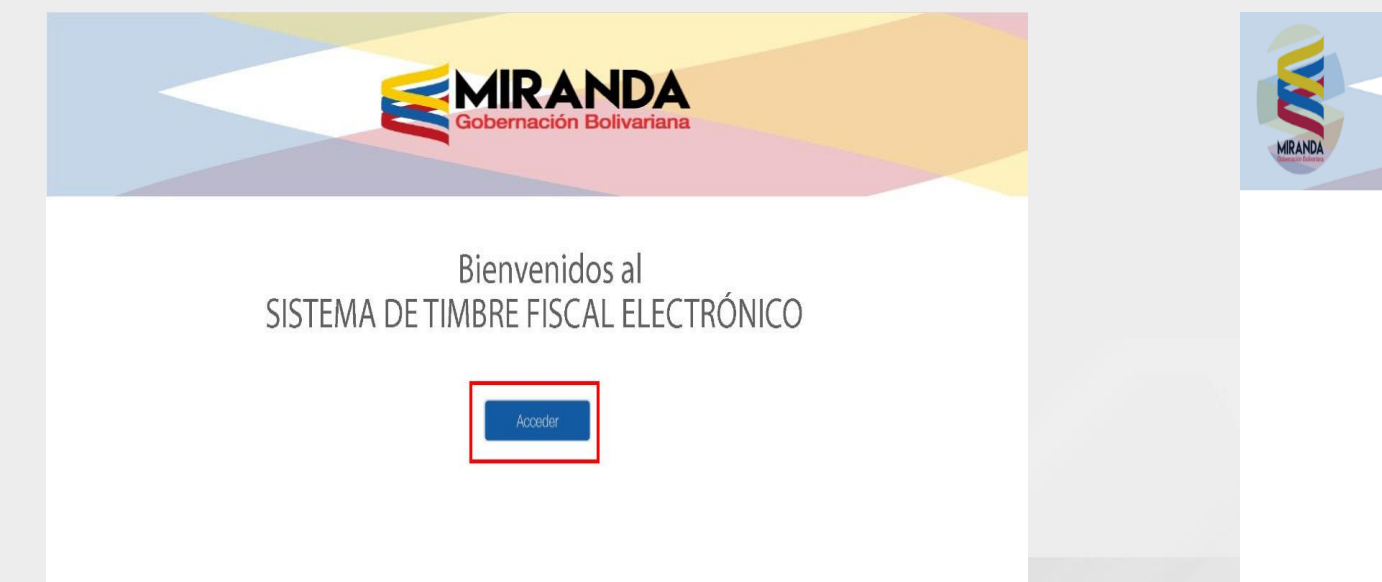

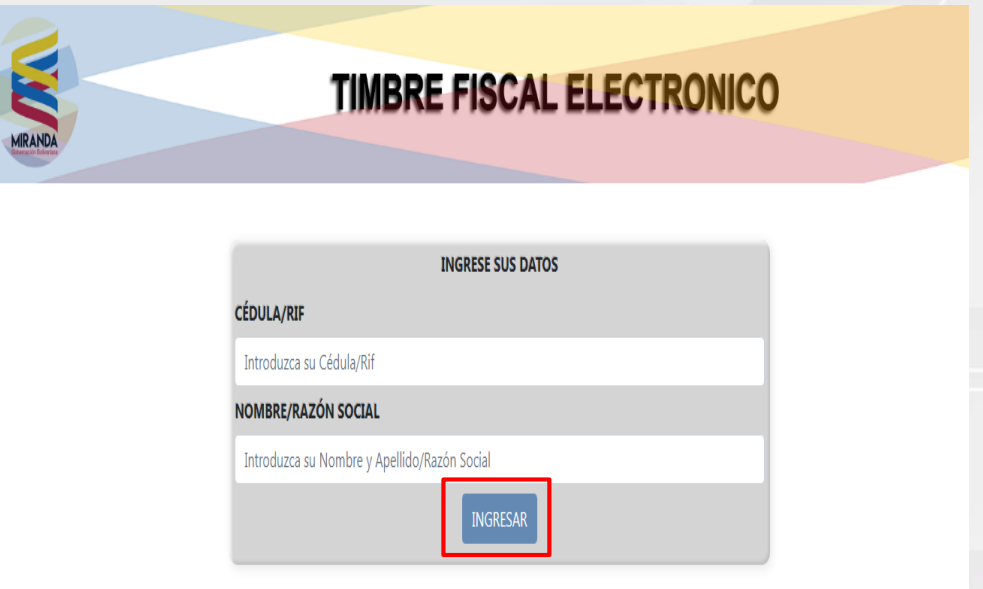

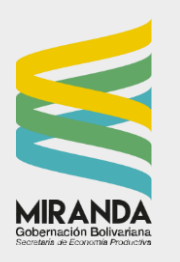

PASO 3

Seleccione el ENTE u ÓRGANO ante quien presentará el timbre y luego el TRÁMITE que realizará.

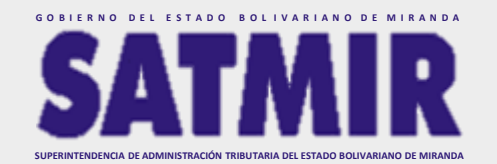

**PASO 3.1** 

Forma de Pago:

**V BANCO DE VENEZUELA** 

| TIME                    | RE FIS         | SCAL ELECTRO                       | NICO    |
|-------------------------|----------------|------------------------------------|---------|
| RANDA                   |                |                                    |         |
| s                       | SELECCIONE LOS | S DATOS DE TRÁMITE                 |         |
|                         | DATOS D        | DEL USUARIO                        |         |
| CÉDULA/RIF:             |                |                                    |         |
| NOMBRE/RAZÓN SOCIAL:    |                |                                    |         |
| ENTE                    |                |                                    |         |
|                         |                |                                    | ~       |
|                         |                |                                    |         |
| TRÁMITE:                |                |                                    |         |
| CREDENCIAL SANITARIA DE | INTEGRACIÓN, R | REPARCELAMIENTO Y CAMBIO DE USO, I | MAYOR 🗸 |
| CANTIDAD DE UT          |                | CANTIDAD/METROS                    |         |
| 0,5                     |                | 0                                  |         |
| CANTIDAD DE FOLIOS      |                |                                    |         |
| 1                       |                |                                    |         |
|                         |                |                                    |         |

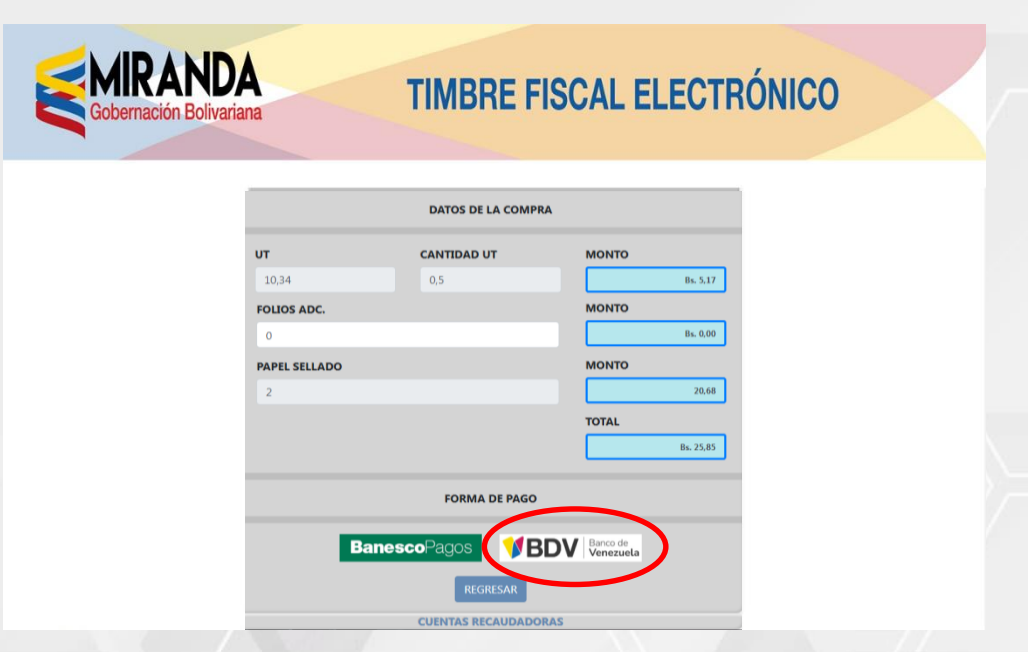

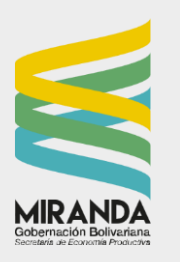

PASO 4

Una vez seleccionada la forma de pago (Banco de Venezuela) del Timbre Fiscal Electrónico, presionar nuevamente en ACEPTAR

Tramite Gener

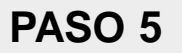

GOBIERNO DEL ESTADO BOLIVARIANO DE MIRANDA

Para finalizar, hacer click en IMPRIMIR

|                                                                                             | N TIMBRE FISCAL |
|---------------------------------------------------------------------------------------------|-----------------|
|                                                                                             |                 |
|                                                                                             |                 |
| INTE<br>DISCUSSION XOUR DOU NOU DOUDDOUDDOUDDOUDDOUDDOUDDOUDDOUDDOUDD                       |                 |
| DOCODOR NOUN KON KON KON DOCODORDONOUN<br>TRAMITE<br>DOCODOR XOON KON KON KON DOCODORDONOUN |                 |
| VRAMITE:                                                                                    |                 |
|                                                                                             |                 |
| DATOS                                                                                       |                 |
| UATOS                                                                                       | DE LA COMPRA    |
| CANTIDAD UT                                                                                 | CANTIDAD/METROS |
| 0,50                                                                                        | 0.00            |
| VALOR UT                                                                                    | MONTO           |
| 10.34                                                                                       | 5,17            |
| FOLIO ADC.                                                                                  | MONTO FOLIO ADC |
| 0.00                                                                                        | 0.00            |
| PAPEL SELLADO                                                                               | MONTO PS        |
| 2,00                                                                                        | 20,08           |

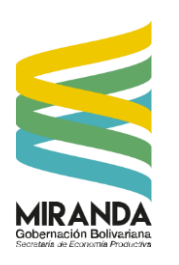

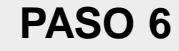

Así obtendrá el timbre fiscal electrónico

|                                                                                | TIMBRE FISCAL<br>ELECTRONICO |  |  |  |
|--------------------------------------------------------------------------------|------------------------------|--|--|--|
| ORIGIN                                                                         | IAL                          |  |  |  |
| <u>NOMBRE / RAZÓN SOCIAL:</u><br>Xxxxx Xxxxxxx Xxxx                            |                              |  |  |  |
| FECHA DE EMISION<br>01/01/2023                                                 | VALIDO HASTA<br>11/01/2023   |  |  |  |
| CÉDULA / RIF: Xxxxx                                                            |                              |  |  |  |
| ENTE: XXXXXXXXXXXXXXXXXXXXXXXX                                                 | x                            |  |  |  |
| TRÁMITE: XXXXXXXXXXX XXX                                                       | ( XXXXXXXXX (ART XX:X)       |  |  |  |
| PAPEL SELLADO UT: 2                                                            | TRAMITE UT: 10,00            |  |  |  |
| FOLIO ADC CANT: 2                                                              | MONTO TOTAL BS: 176,28       |  |  |  |
| CODIGO VALIDADOR                                                               |                              |  |  |  |
|                                                                                | 2301010006-15                |  |  |  |
| VENEZUELA                                                                      | 201111111111                 |  |  |  |
| PARA ABONAR A LA CUENTA DE LA<br>GOBERNACION DEL ESTADO BOLIVARIANO DE MIRANDA |                              |  |  |  |

### PASO 7

Al ingresar en la cuenta del banco de VENEZUELA, en el banner superior ubicar el menú PAGOS / PAGO DE SERVICIOS

| BDVenlínea personas                                    |                          |                         |                          |       |   |
|--------------------------------------------------------|--------------------------|-------------------------|--------------------------|-------|---|
| ] Consultas 🔻 🔄 Transferencias 🖣                       | 🗸 😅 Pagos 🔻 📑 So         | licitudes 🔻 🔡 Servicios | ▼ IDI Divisas ▼ ←) Salir |       |   |
| envenido Milagros Yudith Ayala Estrada Última conexión | •04 Tarjeta De Crédito 🕨 |                         |                          |       | ≡ |
| _                                                      | PagomóvilBDV 🔸           |                         |                          |       |   |
|                                                        | Pago de Servicios        | Desiri/a (              |                          |       |   |
|                                                        | Pago de Créditos         | Posición C              | consourada               |       |   |
| Cuentas                                                |                          |                         |                          | ,     | ^ |
| Descripción                                            | n                        | Cuenta Cliente          | Movimientos              | Saldo |   |
| CUENTA CORRI                                           | ENTE                     | 0102***3724             | ₽                        | 0     |   |
| Cuentas moneda extranje                                | era                      |                         |                          | ,     | v |
| Tarjetas de alimentación                               | / prepagada              |                         |                          |       | v |
| Tarjetas de crédito                                    |                          |                         |                          |       | v |
| Financiamientos especial                               | es                       |                         |                          |       | v |
| Créditos                                               |                          |                         |                          |       | Ý |
| Criptobilleteras                                       |                          |                         |                          |       | v |

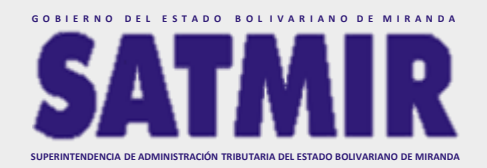

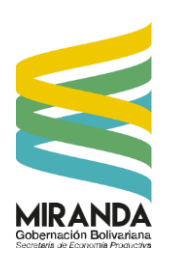

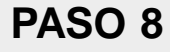

En la categoría del tipo de servicio seleccionar la opción ALCALDÍAS / GOBERNACIONES

| BDVenlínea p            | personas                           |                       |                   |                       |             |          |  |   |   |
|-------------------------|------------------------------------|-----------------------|-------------------|-----------------------|-------------|----------|--|---|---|
| Consultas 🔻             |                                    | 🗟 Pagos 🔻             | Solicitudes       | Bervicios ▼           | © Divisas ▼ | ←] Salir |  |   |   |
| nvenido Milagros Yudith | Ayala Estrada Última conexión - 28 | -02-2023 09:15:32 a.m |                   |                       |             |          |  |   | Ξ |
|                         |                                    |                       |                   |                       |             |          |  |   | Ð |
|                         |                                    |                       |                   |                       |             |          |  |   | E |
|                         |                                    |                       |                   | Pago de Serv          | icios       |          |  | ¢ |   |
|                         |                                    |                       | Seleccione el tip | oo de servicio *      |             | Ŧ        |  |   |   |
|                         |                                    |                       | Alcaldías / G     | Sobernaciones         |             |          |  |   |   |
|                         |                                    |                       | Seleccione e      | el servicio a pagar * |             |          |  |   |   |
|                         |                                    |                       |                   |                       |             |          |  |   |   |
|                         |                                    |                       |                   |                       |             |          |  |   |   |
|                         |                                    |                       |                   |                       |             |          |  |   |   |
|                         |                                    |                       |                   | * Campos Obli         | gatorios    |          |  |   |   |
|                         |                                    |                       |                   |                       |             |          |  |   |   |

#### PASO 9

Posteriormente en el servicio a pagar seleccionar TIMBRE FISCAL ELECTRÓNICO – GOBERNACIÓN DE MIRANDA

| BDVenlínea personas                                                                 |                                                                                      |   |   |
|-------------------------------------------------------------------------------------|--------------------------------------------------------------------------------------|---|---|
| 🖟 Consultas 🔻 😂 Transferencias 🔻 📾 Pagos 🔻                                          | 🗄 Solicitudes 🔻 🔛 Servicios 🔻 回 Divisas 🔻 🕒 Salir                                    |   |   |
| Bienvenido Milagros Yudith Ayala Estrada Última conexión - 28-02-2023 09:28:51 a.m. |                                                                                      |   | ≡ |
|                                                                                     |                                                                                      |   |   |
|                                                                                     |                                                                                      |   |   |
|                                                                                     | Pago de Servicios                                                                    | ¢ |   |
|                                                                                     | Steleccione et tipo de servicio "<br>Alcaldías / Gobernaciones                       |   |   |
|                                                                                     |                                                                                      |   |   |
|                                                                                     | Por favor seleccionar un servicio a pagar<br>al Can Ila Amperandruca Enor Vadarci IV |   |   |
|                                                                                     | ALCALDA HUELEN BUELEN LEUR HANDEN                                                    |   |   |
|                                                                                     | SUMAR                                                                                |   |   |
|                                                                                     | TIMBRE FISCAL ELECTRÓNICO - GOBERNACIÓN DE MIRANDA                                   |   |   |
|                                                                                     | * Campos Deligatoros                                                                 |   |   |
|                                                                                     |                                                                                      |   |   |

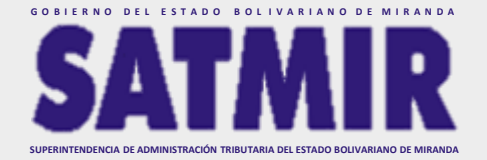

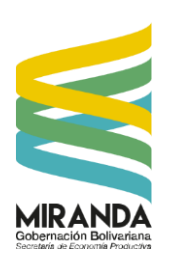

**PASO 10** 

# Una vez seleccionadas las categorías dar click al botón **PROCESAR**

## **PASO 11**

GOBIERNO DEL ESTADO BOLIVARIANO DE MIRANDA

Luego ingresar el número de cédula y/o RIF, el número de planilla que se indica en el timbre fiscal electrónico previamente generado por el portal web, para luego dar click en **CONSULTAR** 

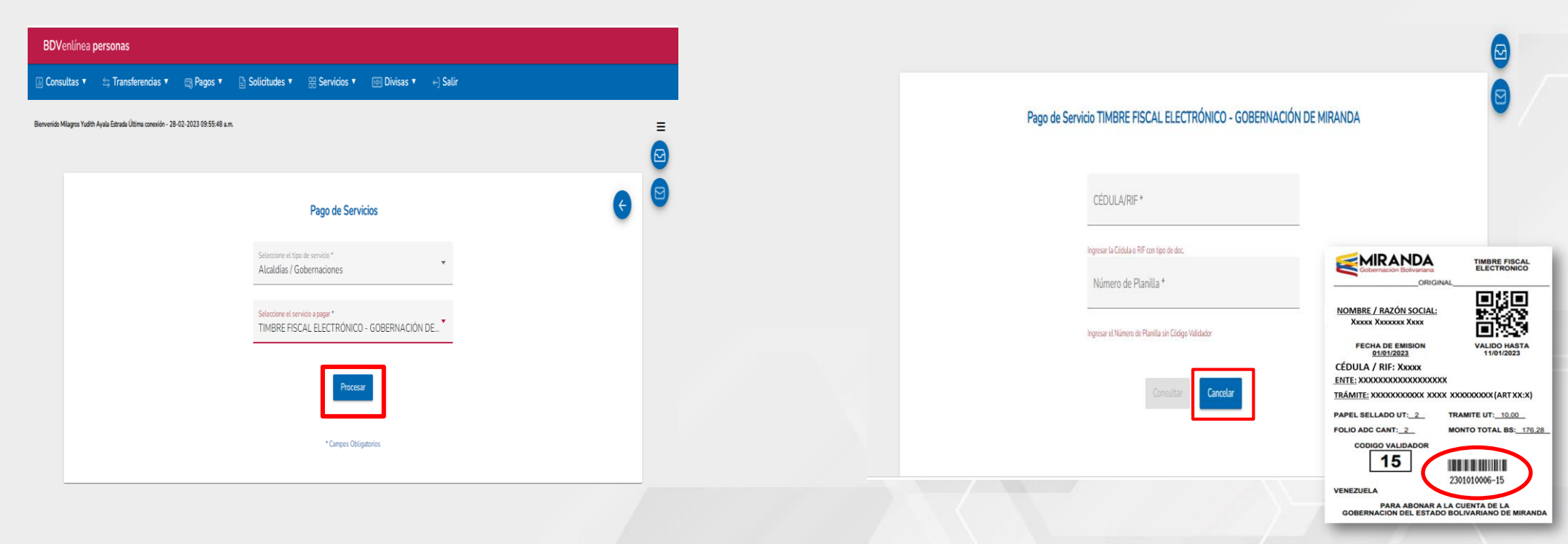

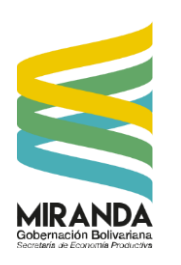

**BDV**en

## Procedimiento para la adquisición y pago del Timbre Fiscal Electrónico a través de BANCO DE VENEZUELA - PAGO DE SERVICIOS

**PASO 12** 

#### Dar click en **PAGAR** para confirmar la información

#### **PASO 13**

GOBIERNO DEL ESTADO BOLIVARIANO DE MIRANDA

Seleccionar la cuenta de la cual será debitado el TFE y el método de autenticación para luego dar click en PAGAR

| ea personas                                                                                                    |      | BDVenlínea personas                                                                                                    |
|----------------------------------------------------------------------------------------------------|------|----------------------------------------------------------------------------------------------------|
| 🔹 🔄 Transferencias 🔹 🥽 Pagos 🔹 🔓 Solicitudes 🔹 😁 Servicios 💌 💿 Divisas 🔻 🕂 Salir                                                                                                    |      | 🔟 Consultas 🔻 😂 Transferencias 🔻 📾 Pagos 🔻 🚡 Solicitudes 🔻 🔡 Servicios 🔻 📾 Divisas 🔻 🚽 Salir                                                                                                    |
| Yadib Ayala Estrada Ültima canexida - 04-10-2022 81:29-31 p.m.                                                                                                    | menu | Benverida Milagras Yudeh Ayala Estrada Ütima conoxidin - 04-10-2022 01:29:31 p.m. III-ET                                                                                                    |
| Pago de Servicio TIMBRE FISCAL ELECTRÓNICO - GOBERNACIÓN DE MIRANDA                                                                                                    |      | Pago TIMBRE FISCAL ELECTRÓNICO - GOBERNACIÓN DE MIRANDA                                                                                                    |
| Descripción de pages       • NOMBRE_O_RAZÓN_SOCIAL     ENTE     MONTO     TRÁMITE       INVERSIONES AS GROUP,<br>C.A     ALCALDIA<br>DE<br>CHACAO     INTERPOSICION DE<br>RECURSOS<br>CALCALDIA<br>DE<br>CHACAO     INTERPOSICION DE<br>RECURSOS<br>CONTRA ACTOS<br>CONTRA ACTOS<br>EN LA ADM<br>TRIBUTARIA (ART<br>16:L) |      | Instruments a debtar<br>0102***3724<br>Sales disponible: 53.57 Bs<br>Monte: 17,40<br>Método de autenticación<br>Método de autenticación<br>© Tarjeta de coordenadas<br>© Código por SMS<br>Concepto |
| Pagar                                                                                                    |      | (Comentario de uso personal) 0/50 Pagar Cancelar                                                                                                    |
|                                                                                                    |      |                                                                                                    |

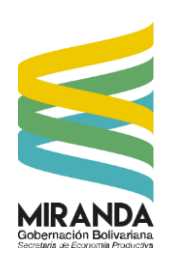

**PASO 14** 

# Hacer click en **CONFIRMAR** para aceptar la información

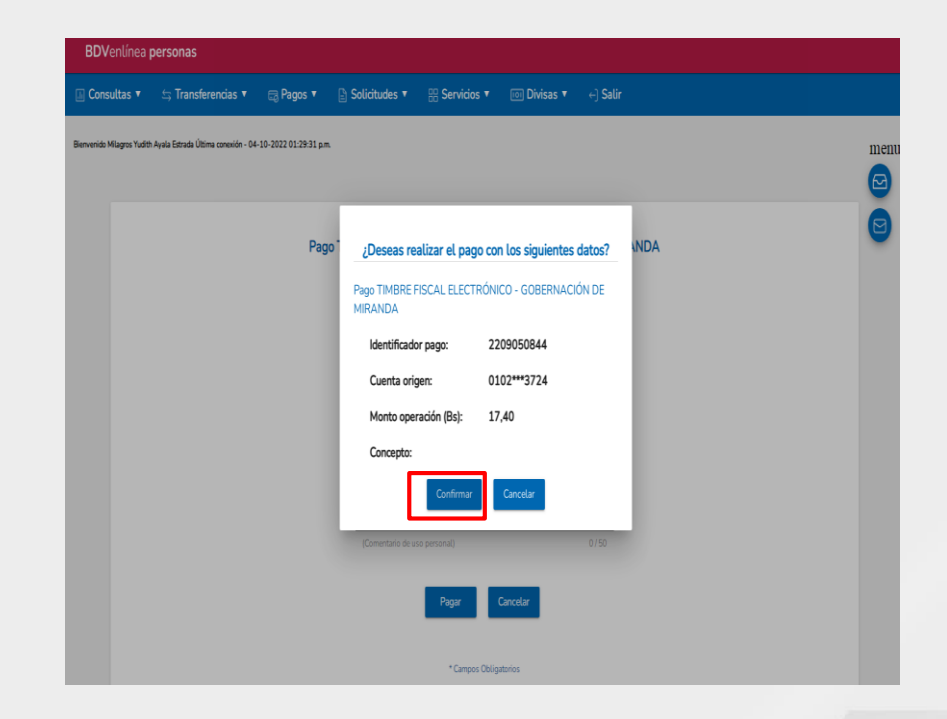

Introducir las COORDENADAS (1) o el TOKEN (2) recibido según sea el caso y hacer click en CONTINUAR

**PASO 15** 

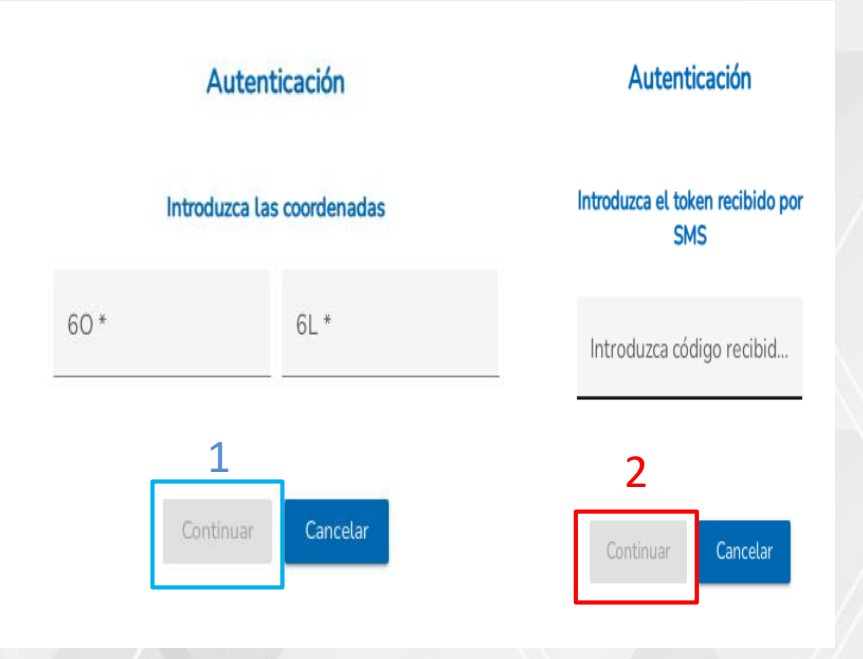

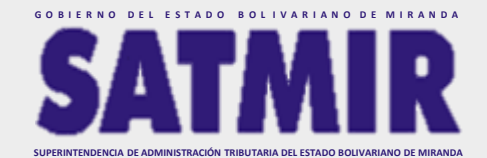

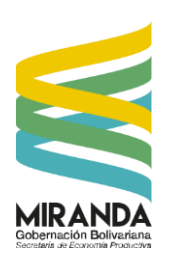

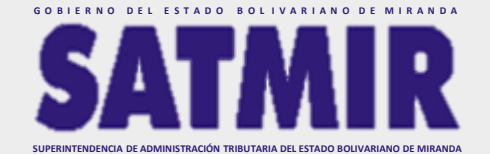

### **PASO 16**

Dar click en el ícono de IMPRIMIR (1) para obtener el soporte del pago ya que se debe consignar con el TFE y dar click en CONTINUAR para finalizar el proceso de pago

Pago de Servicio TIMBRE FISCAL ELECTRÓNICO - GOBERNACIÓN DE MIRANDA Transacción realizada con éxito. , su número de referencia es 38582638 Número control: 38582638 Identificador pago: 2210060213 Cuenta origen: 0102\*\*\*4310 Monto operación (Bs): 24,55 Concepto: Fecha: 06/10/2022 10:51:17AM Banco de Venezuela, S.A. Banco Universal © RIF G-20009997-6